## Step By Step Guide For Updating of Licensed Worker's Particulars

- 1. Go to EMA Web Site (ELISE) at http://elise.ema.gov.sg
- 2. Click on "Licensee" or "Biz Partner" to login.
- 3. Upon successful login, click "My Profile" on the top navigation menu. Click on "Update Licence Particulars" on the left navigation menu.

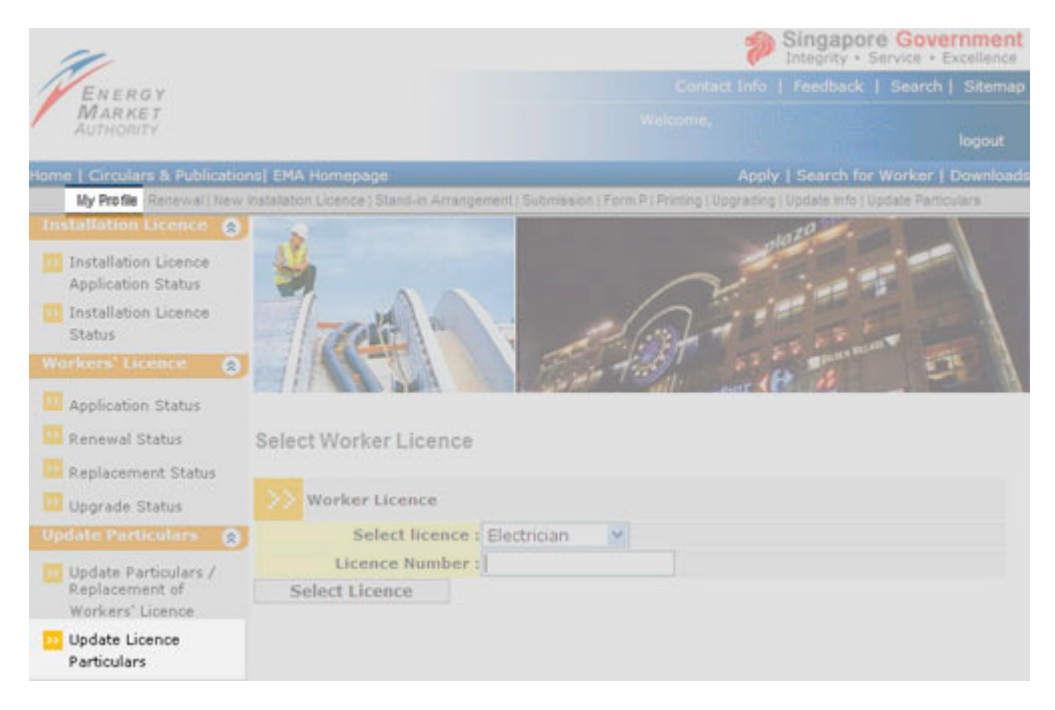

4. Select from the drop down box and enter your Licence Number.

## Select Worker Licence

| >> Worker Licence     |          |   |  |  |  |  |
|-----------------------|----------|---|--|--|--|--|
| Select licence : Elec | ctrician | * |  |  |  |  |
| Licence Number :      |          |   |  |  |  |  |
| Select Licence        |          |   |  |  |  |  |

5. Update the correspondence address or any other particulars and click "Update" at the end of the page.

| Licence Information                                  |                                                                    |
|------------------------------------------------------|--------------------------------------------------------------------|
| Licence Number :<br>Licence Type :<br>Expiry Date :2 | 1/01/2007                                                          |
| Current Employment I                                 | tecord<br>Move to Previous Employment                              |
| Name of Employer                                     | PTE LTD                                                            |
| Designation                                          | ELECTRICIAN                                                        |
| Block and Unit No                                    | Block/House No 2 Unit#                                             |
| Road Name                                            | BUKIT BATOK STREET 24                                              |
| Building Name                                        |                                                                    |
| Postal Code                                          | 65                                                                 |
| Office Telephone No                                  |                                                                    |
| Fax No                                               |                                                                    |
| Start Date<br>(dd/mm/yyyy                            | 04/03/2003                                                         |
|                                                      |                                                                    |
| Previous Employment                                  | Record                                                             |
|                                                      | View Existing Records                                              |
| Name of Employer Des                                 | ignation (Click address column to enter) (dd/mm/yyyy) (dd/mm/yyyy) |
|                                                      |                                                                    |

6. This is the end of the updating process.